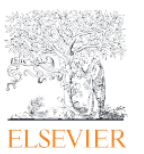

(20211001)

この資料では、 <e-mailのドメイン名によるリモートアクセスをされている方 > の、ログイン方法 についてご案内いたします。

1. ScienceDirect トップページ、または、文献ページの sign in をクリックします。

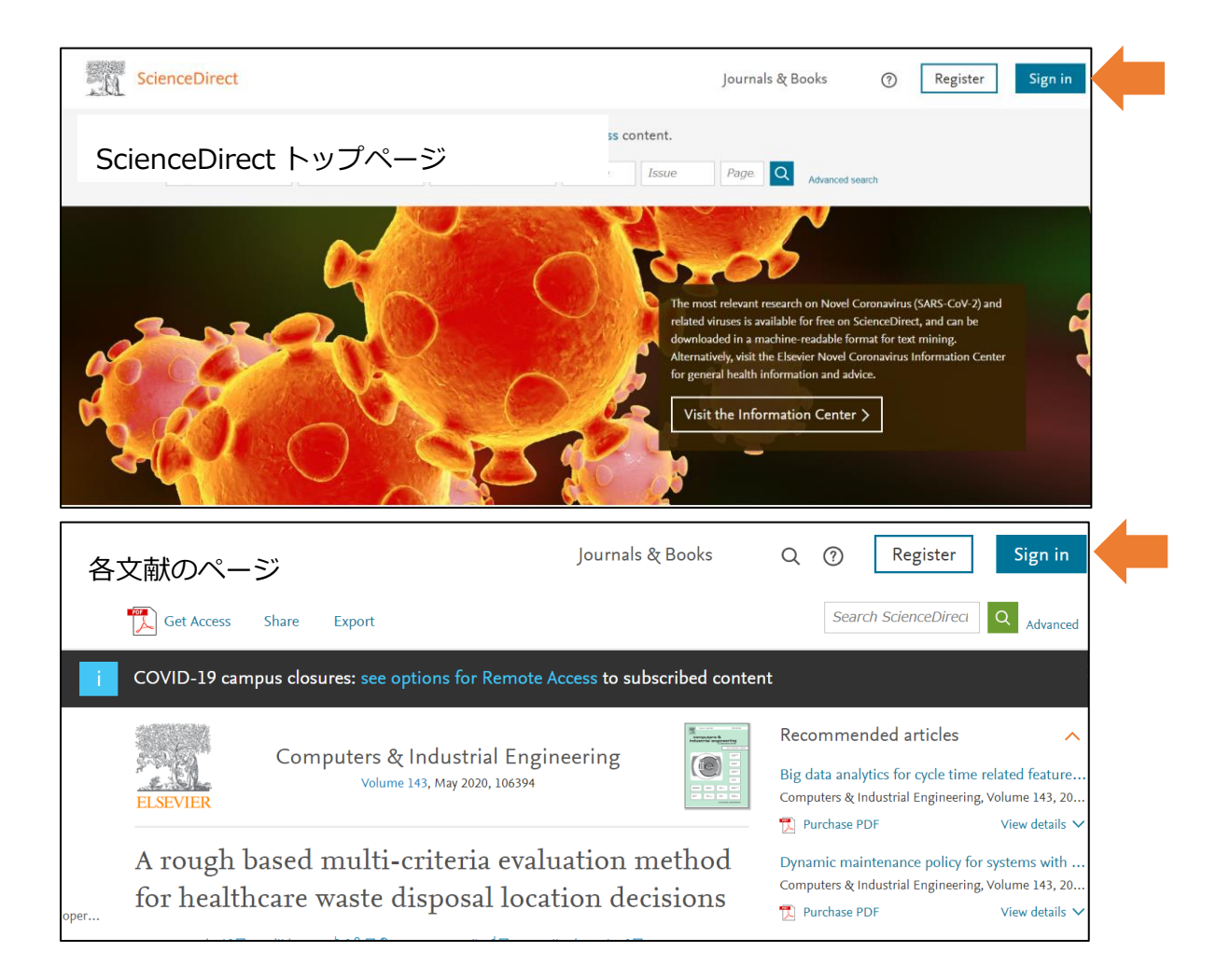

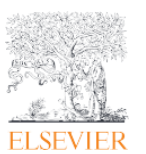

(20211001)

2.e-mail 情報入力画面が表示されますので、 下部の sign in via your institution をクリックします。

|     | ELSEVIER                                        | ×  |
|-----|-------------------------------------------------|----|
| 1 : | Welcome                                         |    |
| 1   | Enter your email to continue with ScienceDirect | ~  |
|     | Email                                           | 3- |
|     |                                                 | _  |
|     | Continue                                        |    |
|     | Sign in via your institution                    |    |
| 2   | 00                                              |    |

3. Find your institution の画面が表示されましたら、

登録されている機関ドメイン情報を持つ e-mail アドレス、または機関名を入力します。

入力された e-mail アドレスに確認メールが送信されます。(フリーメールアドレスは使えません。)

| ELSEVIER                                                                                | ELSEVIER                                                |
|-----------------------------------------------------------------------------------------|---------------------------------------------------------|
| Find your institution                                                                   | Check your inbox                                        |
| e-mail アドレス、または、機関名                                                                     | e-mail アドレスに確認メールが送信されますので、<br>メールボックスを確認してくだし。         |
| Christian's test Account<br>Elsevier Employee Access (Elsevier - Demonstration Account) | Didn't receive it? Check your spam folder or try again. |

(20211001)

4. 確認メール中の Get access ボタンをクリックするかリンク URL を全選択・コピーしてから、 ブラウザの URL フィールドにペーストするとリモートアクセスで ScienceDirect にサインイン できます。

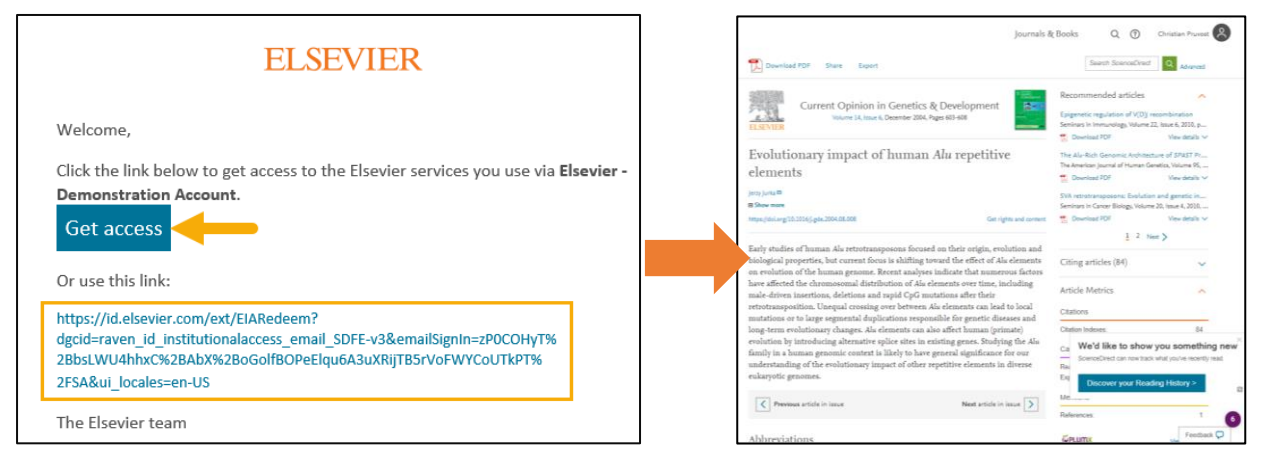

(有効期限について)

本法によるリモートアクセス権限を取得すると6か月間有効です。また、リモートアクセスでサインインする毎に延長されます。

有効期限の失効時には再度本手順を行ってリモートアクセス権限を取得下さい。